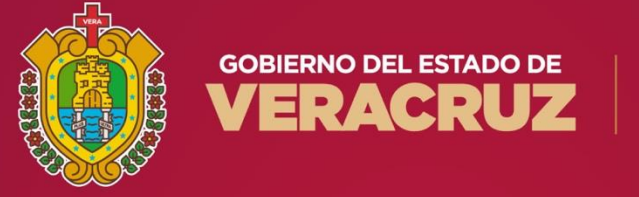

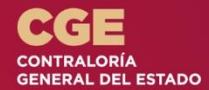

## GUÍA DE PRESENTACIÓN DE AVISO CONTRALORÍA GENERAL DEL ESTADO

Este programa es público ajeno a cualquier partido político. Queda prohibido el uso para fines distintos a los establecidos en el programa.

## Información para iniciar con tu trámite

La Ley General de Responsabilidades Administrativas en su artículo 33, primer párrafo señala que *"En caso de cambio de Dependencia o Entidad en el mismo orden de gobierno únicamente se dará aviso de dicha situación".* 

Lo anterior, únicamente cuando no sobrepasen 60 días naturales de un cambio a otro.

## Ingresa a DeclaraVer:

## https://declaranet.declaraver.gob.mx/

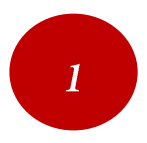

Los declarantes ingresarán con su Clave Única de Registro de Población (CURP) y seleccionarán la opción "**Iniciar sesión**":

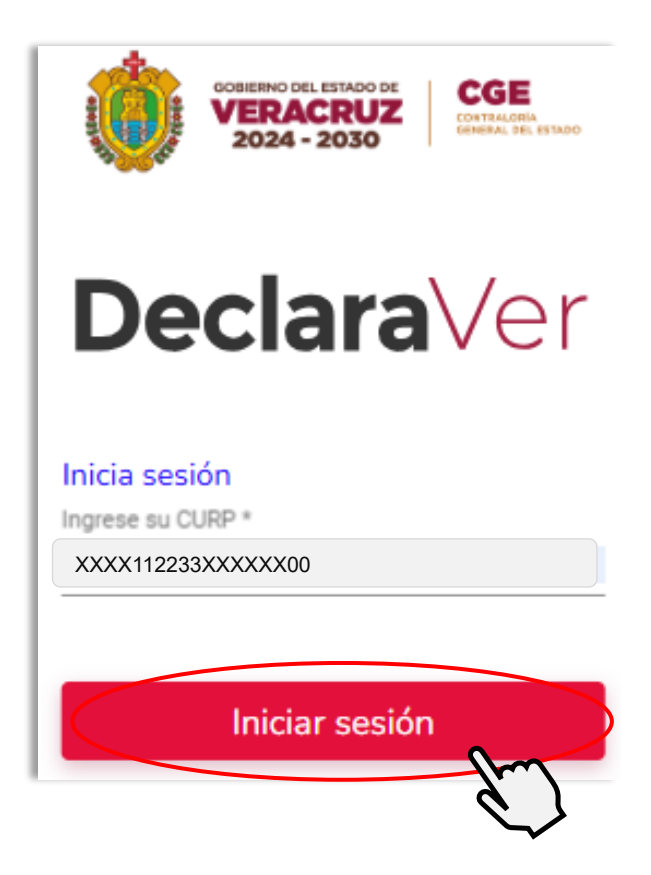

Ingresa tu contraseña y da clic en "Entrar", se mostrará un mensaje de "ATENTO AVISO" deberá leer y dar clic en "Entendido":

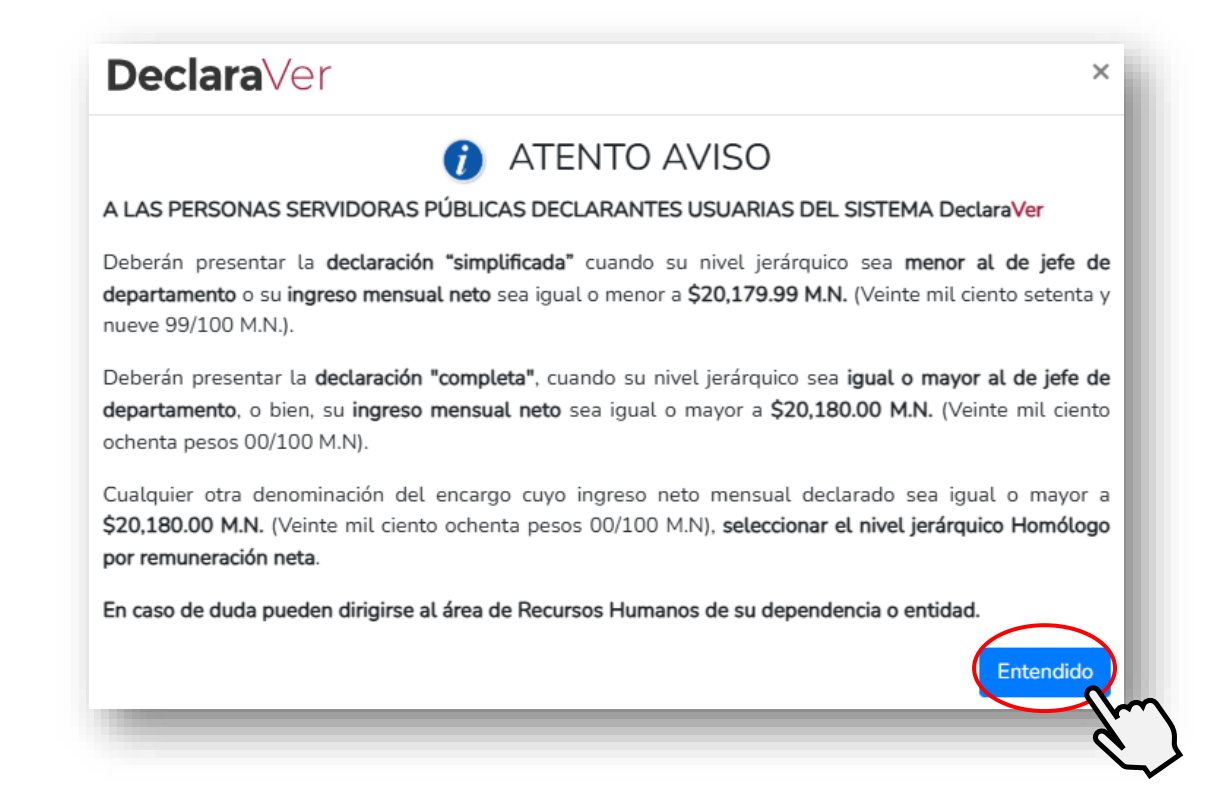

2

A continuación, abrirá la ventana en "Declaraciones pendientes" y deberá 3 seleccionar "**Presentar**":

|                          | GOBERNO DEL ESTADO DE<br>VERACRUZ<br>2024 - 2030 |           |
|--------------------------|--------------------------------------------------|-----------|
| Declaraciones pendientes | Declaraciones presentadas                        |           |
| Declaració               | Fecha de encargo/<br>n ejercicio                 | Presentar |
| Nueva declara            | ción                                             | Presentar |

4

Abrirá una nueva ventana en donde podrá seleccionar de la lista desplegable la opción "AVISO":

| Declaración a presentar |     | ×         |
|-------------------------|-----|-----------|
| Declaración             |     |           |
| SELECCIONE              | * ~ |           |
| INICIO                  |     | * *       |
| CONCLUSIÓN              |     |           |
| MODIFICACIÓN            |     | Presentar |
| AVISO                   |     |           |
|                         |     |           |

Posteriormente, se activarán los campos "Fecha de Egreso" y "Último nivel de encargo", por lo que se deberán llenar en relación al empleo que deja de ocupar y deberá leer y dar clic en "**Presentar**":

| Declaración a presentar  |     |                 | ×         |
|--------------------------|-----|-----------------|-----------|
| Declaración              |     | Fecha de Egreso |           |
| AVISO                    | * 🗸 | dd/mm/aaaa      | <b>1</b>  |
| Ultimo nivel de encargo: |     |                 |           |
| SELECCIONE               |     |                 | * 🗸       |
|                          |     |                 | Presentar |
|                          |     |                 | Q         |

4

Se abrirá una nueva ventana con 3 apartados: "Datos Generales", "Domicilio del declarante" y "Aviso por cambio de dependencia", deberá llenar cada campo.

Al finalizar el llenado de los datos de cada apartado, deberá verificar que los datos estén correctos y que los campos que contengan un asterisco "\*" (Datos obligatorios) estén llenos, para que posteriormente seleccione "**Aceptar**" y **Guardar**".

| ECHA DE EGRESO: 20-03-2025                   | <b>Declara</b> Ver<br>Contraloría General del Estado                                                                                                    | OADRIANA                                                                                                    |
|----------------------------------------------|----------------------------------------------------------------------------------------------------|----------------------------------------------------------------------------------------------------|
| Datos Generales                              |                                                                                                    | * Dato obligatorio                                                                                                    |
| Nombre(s) 🛞                                  | Primer Apellido 🚱                                                                                                    | Segundo Apellido 🚱                                                                                                    |
| Curp                                         | RFC                                                                                                    | Homoclave                                                                                                    |
| Correo Institucional 🚳                       | Correo Personal                                                                                                    | Teléfono de casa                                                                                                    |
| Lada internacional del celular<br>SELECCIONE | Teléfono Celular                                                                                                    |                                                                                                    |
| Situación Personal / Estado civil            |                                                                                                    |                                                                                                    |
| SELECCIONE                                   |                                                                                                    | * 🗸                                                                                                    |
| País de nacimiento                           | Nacionalidad                                                                                                    |                                                                                                    |
| SELECCIONE                                   | *      SELECCIONE                                                                                                    | * 🗸                                                                                                    |
| Aclaraciones / Observacione                  | as Aceptar                                                                                                    | Guardar<br>B                                                                                                    |
|                                              | CHA DE EGRESO: 20-03-2025 Datos Generales Nombre(s)  Curp Correo Institucional  Curp Lada internacional del celular SELECCIONE Situación Personal / Estado civil SELECCIONE País de nacimiento SELECCIONE Marcianaciones / Observacione | Correo Institucional @ Correo Personal Correo Personal ELada internacional del celular SELECCIONE País de nacimiento SELECCIONE CMACIONES/Observaciones CMACIONES/Observaciones CMACIONES/Observaciones |

5

Lee con atención la información que aparecerá en la pantalla y da clic en **"Continuar con la firma**", posteriormente da clic en firmar:

| Antes de su enviada             | vío, se recomienda ampliamente revise su aviso por cambio de dependencia o entidad mediante la opción de VISTA PRELIMINAR, ya que                                                                                                    |
|---------------------------------|----------------------------------------------------------------------------------------------------|
|                                 | a, NO podrá hacer correcciones o enviarla de nueva cuenta.                                                                                                    |
| 'ara EL FIRMA<br>Administración | DO Y ENVÍO del aviso por cambio de dependencia o entidad, debe contar con su e.firma, la cual se tramita previamente ante el Servicio de<br>Tributaria (SAT), o mediante su Clave Única de Registro de Población (CURP) y contraseña con que ingresa al sistema DeclaraNet.       |
| _                               | Continuar con la firma X Cancelar                                                                                                    |
|                                 |                                                                                                    |
|                                 | Proceso de firmado y envío del aviso nor cambio de denendencia o entidad                                                                                                    |
|                                 | Validanda dates del quies per cambio de dependencia o entidad                                                                                                    |
|                                 | De conformidad con lo señalado en la Quinta y Novena de las NORMAS E INSTRUCTIVO PARA EL LLENADO Y PRESENTACIÓN DEL FORMATO DE DECLARACIONES: DE SITUACIÓN PATRIMONIAL Y DE INTERESES, publicado en el Diario Oficial de la Federación el 23 de septiembre de 2019, se establece: |
|                                 | "Quinta. De los medios de presentación.<br>De conformidad con los artículos 34 y 48 de la Ley, las Declaraciones deberán ser presentadas a través de medios electrónicos, empleándose e.firma o<br>usuario y contraseña."                                                         |
|                                 | "Novena. Mecanismo de firmado y envío de las Declaraciones.<br>Para el envío de las Declaraciones se tendrán las siguientes opciones:<br>a) Utilizando la e.firma y/o<br>b) Utilizando usuario y contraseña."                                                                     |
|                                 | Usuario y contraseña: Se refiere a la Clave Única de Registro de Población y contraseña que utilizó para ingresar a su sesión de DeclaraNet.                                                                                                    |
|                                 | Seleccione una de las siguientes opciones para el firmado y envío de su aviso por cambio de dependencia o entidad:                                                                                                    |
|                                 | ¿Deseas hacerlo con tu CURP y contraseña?                                                                                                    |
|                                 | A Regresar a el aviso                                                                                                    |
|                                 |                                                                                                    |

✓ Finalmente obtendrás tu Acuse de recibo y Carta de aceptación, mismos que deberán ser resguardados de manera obligatoria por el declarante, por lo que ya no será necesario entregarlos de manera física a la Contraloría General, ni a los Órganos Internos de Control.

Recuerda que el sistema **DeclaraVer** está disponible en las 24 horas de los 365 días del año.